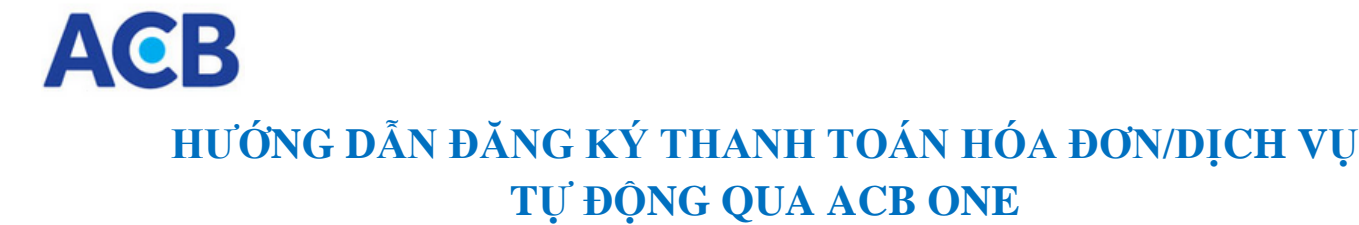

### 1. Đăng ký dịch vụ thanh toán tự động

- Khách hàng cá nhân truy cập vào ACB ONE tại địa chỉ: https://online.acb.com.vn
- Chọn menu <Đăng ký online > → <Đăng ký thanh toán tự động > → <Đăng ký dịch vụ>

|                                                    | Thứ 2, ngày 06 tháng 08 năm 2018 () <u>Thoát</u> (2) <u>Trơ giứp</u> <u>Hộp thư</u> (2) - 100 54 54 54 54 54 54 54 54 54 54 54 54 54                                                                                                    |
|----------------------------------------------------|----------------------------------------------------------------------------------------------------|
| CÁ NHÂN                                            | Xin chào, PHAM MY<br>Dịch vụ thanh toán tự động                                                                                                    |
| Quản lý tài khoản >                                | ΤΗÔΝG ΤΙΝ ĐĂNG ΚΥ΄                                                                                                    |
| Chuyển tiền >                                      |                                                                                                    |
| Thanh toán dịch vụ                                 | Loại dịch vụ 🗸                                                                                                    |
| Western Union >                                    | Nhà cung cấp 🗸 🗸                                                                                                    |
| Tiền gửi >                                         | Mã dịch vụ                                                                                                    |
| Tín dụng >                                         | Tên người/Đơn vị sử dụng                                                                                                    |
| Dịch vụ thẻ >                                      | Địa chỉ                                                                                                    |
| Đăng ký online 💙                                   | Số tài khoản trích tiền 🗸                                                                                                    |
| Đăng ký hạn mức giao<br>dịch                       |                                                                                                    |
| > Đăng ký tài khoản thụ<br>hưởng                   | Ngày hiệu lực dd/mm/yyyy dd/mm/yyyy                                                                                                    |
| Dăng ký dịch vụ SMS<br>Banking                     |                                                                                                    |
| <ul> <li>Đăng ký thanh toán tự<br/>đông</li> </ul> | ĐIỀU KIỆN SỬ DỤNG DỊCH VỤ THANH TOÁN TỰ ĐỘNG                                                                                                    |
| Đăng ký dịch vụ                                    | <ul> <li>- Khách nàng noàn toàn chủ trách nhiệm về nội dùng dàng kỳ trên ACB OKE</li> <li>- Tại thời điểm trích, nếu tài khoản của Khách hàng không có số dư hoặc có số dư nhỏ hơn số tiền cần trích (kể cả trường họp tài khoản của Khoản của Khoản các khoản phí theo quy định của ACB), ACB có quyền không trích</li> </ul>                                                                                                    |
| Liệt kê giao dịch                                  | tiên mà không cân phải thông báo với Khách hàng. Khách hàng sẽ hoàn toàn chịu trách nhiệm về các khoản phi, lãi và các thiệt hại (nếu có) phát sinh từ việc không chuyển được số tiên nêu trên và không khiếu nai ACB về sau.                                                                                                    |
| Kinh doanh ngoại tệ >                              | <ul> <li>A có được quyền lự động tích tiến từ tại khoản của khách năng để thánh toàn cho các khoản phi chuyển tiến và phi liên quân (nêu có) theo Biểu phí hiện hành của ACB; các khoản phí này sẽ không được hoàn trả trong mọi trường hợp.</li> <li>Chịu trách nhiệm về mọi tranh chấp, thiệt hại (nếu có) phát sinh đối với bên thụ hưởng hoặc bắt kỳ bên thứ Ba nào khác, không liên mục đến 4/5 tranh chấp, thiệt hại (nếu có) phát sinh đối với bên thụ hưởng hoặc bắt kỳ bên thứ Ba nào khác, không liên mục đến 4/5 tranh của ACB; các không liên tranh chấp, thiệt hại (nếu có) phát sinh đối với bên thụ hưởng hoặc bắt kỳ bên thứ Ba nào khác, không liên tranh của ACB; các không liên tranh của ACB; các không liên tranh của ACB; các không liên tranh của ACB; các không liên tranh chấp, thiệt hại (nếu có) phát sinh đối với bên thụ hưởng hoặc bắt kỳ bên thứ Ba nào khác, không liên tranh của ACB; các không liên tranh của ACB; các không liên tranh của ACB; các không liên tranh của ACB; các không liên tranh của ACB; các không liên tranh chấp, thiệt hại (nếu có) phát sinh đối với bên thụ hưởng hoặc bắt kỳ bên thứ Ba nào khác, không liên tranh của ACB; các không liên tranh chấp, thiệt hại (nếu có) phát sinh đối với bên thụ hưởng hoặc bắt kỳ bên thứ Ba nào khác, không liên tranh chấp, thiệt hại (nếu có) phát sinh đối với bên thụ hưởng hoặc bắt kỳ bên thức bàn thức bàng tranh của khác, không liên tranh chấp, thiệt hại (nếu có) phát sinh đối với bên thụ hưởng hoặc bắt kỳ bên thức bàng tranh của khác, không liên tranh của khác, không liên tranh của khác tranh của khác tranh của</li></ul> |
| Thanh toán quốc tế >                               | - Khách hàng đồng ý cho ACB cung cấp thông tin về việc sử dụng dịch vụ, kết quả thanh toán của Khách hàng cho Đơn vị thụ hưởng.                                                                                                    |

#### Khách hàng thực hiện:

- Chọn loại dịch vụ: Điện/ Nước/ Điện thoại cố định/ Internet/...
- Chọn nhà cung cấp dịch vụ
- Nhập mã khách hàng: là mã phiên lộ trình (đối với dịch vụ Điện), mã danh bạ (đối với dịch vụ Nước), số điện thoại (đối với dịch vụ Điện Thoai) hoặc là mã dùng để định danh khách hàng với nhà cung cấp.
- Nhập tên/ đơn vị sử dụng dịch vụ
- Nhập địa chỉ (không bắt buộc)

- Chọn số tài khoản trích tiền
- Chọn ngày hiệu lực
- Nhấp chọn mục "Xác nhận đã đọc, hiểu rõ và chấp nhận các điều kiện sử dụng dịch vụ"
- Chọn Phương thức xác thực

| Tối xác nhận đã đọc, hiểu rõ và chấp | p nhận các | điều kiện của dịch | Vụ  |   |  |
|--------------------------------------|------------|--------------------|-----|---|--|
| PHƯƠNG PHÁP XÁC THỰC                 |            |                    |     |   |  |
| Chọn phương pháp xác thực            |            |                    |     | • |  |
|                                      |            | Đồng ý             | Hủy |   |  |

→ Chọn "Đồng ý", chương trình yêu cầu nhập mật khẩu xác nhận lệnh như sau:

## DỊCH VỤ THANH TOẤN TỰ ĐỘNG

| XÁC THỰC ĐĂNG KÝ<br>Nhập mật khẩu đăng nhập<br>OTP SMS | 35278486<br>          |  |
|--------------------------------------------------------|-----------------------|--|
| Kết quả xác nhận                                       | Quay lại Xác nhận Hủy |  |

## DỊCH VỤ THANH TOÁN TỰ ĐỘNG

| Kết quả |                                                                                                    |
|---------|----------------------------------------------------------------------------------------------------|
|         | Giao dịch đã gửi đến Ngân hàng thành công.<br>Quý khách vui lòng xem lại kết quả trong phần <u>Liết kê giao dịch thu hô tư đông</u> |
|         | Tạo giao dịch mới                                                                                                    |

Để xem lại kết quả đăng ký, Quý khách nhấp chọn <*Liệt kê giao dịch thanh toán tự động*> tại màn hình thông báo kết quả, hoặc xem tại menu <*Đăng ký online* >  $\rightarrow$  <*Đăng ký thanh toán tự động* >  $\rightarrow$  <*Liệt kê giao dịch*>

# 2. Liệt kê giao dịch

♦ Để xem kết quả đăng ký dịch vụ, Quý khách chọn menu <Đăng ký online > → <Đăng ký thanh toán tự động > → <Liệt kê giao dịch>

|                                                  | Thứ 2, ngày 06 th       | áng 08 năm 2018                        |                   | (b) <u>The</u>       | oát 🕜            | <u>Trơ giú</u> | p <u>Hôp thư</u> | 40 .                 | 4/7] 028 38 24<br>1800 57<br>(mits ph - disth che khidt hier |
|--------------------------------------------------|-------------------------|----------------------------------------|-------------------|----------------------|------------------|----------------|------------------|----------------------|--------------------------------------------------------------|
| CÁ NHÂN                                          | Xin chà<br>Liệt kế      | 0, PHAM M<br>giao dịch ti              | IY<br>IANH TOÁN T | <b>Ų ĐỘNG</b>        |                  |                |                  |                      |                                                              |
| Quần lý tài khoản 🛛 🗲                            |                         |                                        |                   |                      |                  | <u>X</u> e     | em và xóa cá     | <u>c giao dịch (</u> | :òn hiệu lực                                                 |
| Chuyển tiền >                                    | Tài khoản<br>trích tiển | Loại dịch vụ                           | Mã dịch vụ        | Tên người sử<br>dụng | Số tiển<br>trích | Định<br>kỳ     | Ngày hiệu<br>lực | Ngày hết<br>hạn      | Trạng thái                                                   |
| Đăng ký online ><br>Đăng ký hạn mức giao<br>dịch | 50830009                | TT TU DONG DV<br>DIEN THOAI CO<br>DINH | 0988279006        | Tran ngoc ngan       |                  |                | 06/12/2016       | 06/12/2016           | Hủy thành<br>công                                            |
| <ul> <li>Đăng ký tài khoản thụ</li> </ul>        | 50830009                | TT TU DONG DV<br>DIEN                  | ACBtest           | tran ngoc ngan       |                  |                | 08/12/2016       | 11/08/2017           | Đang chờ<br>xử lý                                            |
| hưởng<br>> Đăng ký dịch vụ SMS                   | 50830009                | TT TU DONG DV<br>DIEN THOAI CO<br>DINH | 0988279006        | TRAN NGOC<br>NGAN    |                  |                | 12/08/2017       |                      | Đăng ký<br>thành<br>công                                     |
| Banking                                          | 50830009                | TT TU DONG DV<br>DIEN                  | PE88888           | TRAN NGOC<br>NGAN    |                  |                | 12/08/2017       | 12/12/2017           | Đăng ký<br>thất bại                                          |
| động                                             | 76668139                | TT TU DONG DV<br>TAI CHINH             | Prutest123        | TRAN NGOC<br>NGAN    |                  |                | 19/06/2017       | 19/06/2017           | Hủy thành<br>công                                            |
| Đăng ký dịch vụ                                  | 76668139                | TT TU DONG DV<br>DIEN                  | PD01000010081     | NGUYEN TUAN<br>HAI   |                  |                | 29/11/2017       | 12/12/2017           | Đăng ký<br>thất bại                                          |

Dể "Xem" hoặc "Hủy" các dịch vụ thu hộ tự động đã đăng ký (bao gồm các dịch vụ đã đăng ký qua ACB ONE và các dịch vụ đã đăng ký tại CN/PGD của ACB) và còn hiệu lực, Quý khách nhấp chọn "Xem và xóa các giao dịch còn hiệu lực"

LIỆT KÊ GIAO DỊCH THANH TOÁN TỰ ĐỘNG

| Tài khoản trích |                                     |            |                   | Ngày hiệu  | Ngày hết |                 |
|-----------------|-------------------------------------|------------|-------------------|------------|----------|-----------------|
| tiền            | Loại dịch vụ                        | Ma dịch vụ | Ten người sư dụng | lực        | hạn      |                 |
| 50830009        | TT TU DONG DV DIEN THOAI CO<br>DINH | 0988279006 | TRAN NGOC<br>NGAN | 12/08/2017 |          | Xóa<br>Chi tiết |
| 76668139        | TT TU DONG DV TAI CHINH             | Prutest222 | NGUYEN VAN B      | 21/06/2017 |          | Xóa<br>Chi tiết |

Xem trang thái tất cả các giao dịch

Lưu ý: Hiện tại, Quý khách chỉ hủy được các dịch vụ đã đăng ký qua ACB ONE, không hủy được các dịch vụ đã đăng ký tại quầy. Để hủy dịch vụ đã đăng ký tại quầy, Quý khách vui lòng đến CN/PGD ACB gần nhất để thực hiện hủy dịch vụ.

Để "Hủy dịch vụ", Quý khách nhấp chọn nút "Xóa"

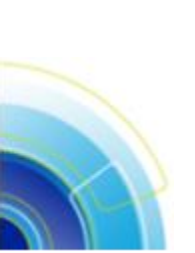

#### DỊCH VỤ THANH TOÁN TỰ ĐỘNG

| HỦY DỊCH VỤ THANH TOÁN TỰ ĐỘNG |                                  |  |  |  |  |
|--------------------------------|----------------------------------|--|--|--|--|
| Loại dịch vụ                   | TT TU DONG DV DIEN THOAI CO DINH |  |  |  |  |
| Mã dịch vụ                     | 0988279006                       |  |  |  |  |
| Đơn vị cung cấp dịch vụ        | VIETTEL (HOMEPHONE)              |  |  |  |  |
| Ngày đăng ký                   | 12/08/2017                       |  |  |  |  |
| Trạng thái                     | Đang hoạt động                   |  |  |  |  |
| Chọn phương pháp xác thực      | ~                                |  |  |  |  |
|                                | Hủy dịch vụ Quay lại             |  |  |  |  |

Chọn phương thức xác thực → Nhấp chọn "Hủy dịch vụ"

| Vhập mật khẩu đăng nhập |          |  |
|-------------------------|----------|--|
| OTP SMS                 | 35278639 |  |
|                         |          |  |

Nhập mật khẩu đăng nhập và mật khẩu OTP → chọn "Xác nhận" để hoàn tất

#### DỊCH VỤ THANH TOẤN TỰ ĐỘNG

| Kết quả |                                                    |
|---------|----------------------------------------------------|
|         | Quý khách đã hủy thành công dịch vụ thu hộ tự động |
|         | Tạo giao dịch mới                                  |

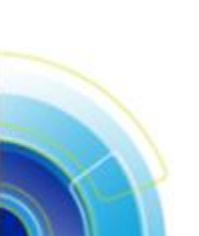